## 7.4 レーザープリンタへのフォームオーバーレイ印刷

## (1) LIPSを使用してのフォームオーバーレイ

この機能は、BPCベースのシステムで使用できます。BPFの場合は、LIPS機能が使用できないので、「(2)一太郎を使用」を参照して下さい。

LIPS搭載の、レーザープリンタに、印刷書式と、印刷データを一緒に送信して、1枚の用紙に マージして印刷することができます。

印刷書式

印刷データ

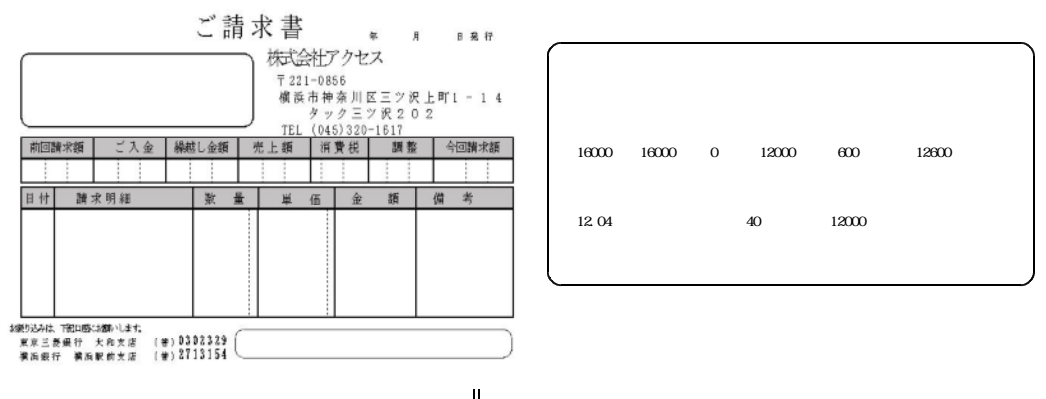

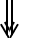

## 正式な請求書

この方法ですと、印刷書式の固定項目(会社名など)を変えるだけで、オリジナルの請求書が作 成できます。プログラムをその都度作成する必要がなくなります。また、白紙のコピー用紙が使用 できますので、用紙にかかるコストが軽減できます。

対応できるプログラムは、次の通りです。

- 請求書 A 4 用紙に、「正」「控え」の 2 枚を印字します。 すなわち、A 5 サイズの請求書になります。 (HNLBSEIK、HNLBSEIP)
- 請求書(大)A 4 用紙を 2 枚使用して、「正」「控え」を印字します。<br/>(HNLBSEKG、HNLBSEKP)
- 納品書 A 5 サイズで印字します。1,2 枚の選択ができます。 (HNDLBNHN)
- 検針請求書 A 4 用紙に、「正」「控え」の 2 枚を印字します。
  すなわち、A 5 サイズの請求書になります。
  (HNLBKENS、HNLBKENP)

操作方法は、シリアルプリンタに印刷する場合と変わりませんが、環境設定を行う必要がありま す。

印刷書式を、¥LPGGAMに登録。FORMAL/Vというソフトで作成します。このプログラ ムは、提供されていませんから、アクセスに依頼することになります。 XXXXXXXX.INI(XXXXXXXは、プログラム名で、例えば、HNLBSEIP)を作成して、 ¥LPGWINに登録。これは、無償で提供されます。 レーザープリンタの設置の仕方によって、プリンタ切替のメニューが必要になります。 (2) 一太郎を使用してのフォームオーバーレイ

この機能は、BPC、BPFどちらでも使用できます。フォームの作成、印刷は、一太郎を使用 して行うので、LIPSよりも柔軟に運用が可能です。プリンタの機種は任意です。また、一太郎 ならではの、フォント、色づかいの自由度があります。

一太郎は、バージョン12以降を使用して下さい。

PCへのインストールは、通常手順ですと、「C:¥Program Files」 になります が、INIファイルでの指定が間違えやすいので、「C:¥JUST」 を使用するようにして下さ い。例えば、請求書プログラム(HNLA42SE)の場合、INIファイルは、次のように、指定 します。

| 置き場所 | :                     | ¥LPGWIN                           | (BPCの場合)                     |
|------|-----------------------|-----------------------------------|------------------------------|
|      |                       | ¥BPFWIN                           | (BPFの場合)                     |
| 名前   | :                     | HNLA42SE.INI                      | (プログラム名.INI)                 |
| 内容   | :INIファイルの中に次のように定義する。 |                                   |                              |
|      |                       | [HNLA42SE]                        |                              |
|      |                       | ;一般用                              | (コメント)                       |
|      |                       | C: ¥JUST¥TARO15¥TARO15.EXE Y: ¥LF | PGFRM¥請求書A4/2.JTD /P /NOLOGO |

一太郎は、当システムとは、別途購入して下さい。